# Office365@UniTS: guida alle operazioni post-migrazione

| OFFICE365@UNITS: GUIDA ALLE OPERAZIONI POST-MIGRAZIONE                                                         | 1        |
|----------------------------------------------------------------------------------------------------|----------|
| OPERAZIONE DA ESEGUIRE: SPOSTARE I MESSAGGI LOCALI DA UNA MAILBOX @UNITS.IT IN OFFICE 365 PO<br>MIGRAZIONE     | ST-<br>2 |
| Sistema operativo: Windows                                                                                     |          |
| Tino mailbox: Personale                                                                                        |          |
| Client utilizzato: Microsoft Outlook 2013 o successivo                                                         | 2        |
| Client utilizzato: Mail for Windows 8, 8.1, 10                                                                 | 2        |
| Client utilizzato: qualsiasi client che non supporti il protocollo MAPI                                        | 2        |
| OPERAZIONE DA ESEGUIRE: SPOSTARE I MESSAGGI LOCALI DA UNA MAILBOX CONDIVISA @UNITS.IT IN OF<br>POST-MIGRAZIONE | FICE 365 |
|                                                                                                    |          |
| SISTEMA OPERATIVO: WINDOWS                                                                                     |          |
| Tipo malibox: Condivisa di funzione                                                                            | 3        |
| Client utilizzato: Microsoft Outlook 2013 o successivo                                                         | 3<br>د   |
|                                                                                                    | <br>ב    |
| Tino mailhov: Dersonale                                                                                        |          |
| Client utilizzato: Microsoft Outlook 2013 o successivo                                                         |          |
| Client utilizzato: qualsiasi client che non supporta il protocollo MAPI                                        | 3        |
| Tipo mailbox: Condivisa di funzione                                                                            | 4        |
| Client utilizzato: Microsoft Outlook 2013 o successivo                                                         | 4        |
| Client utilizzato: qualsiasi client che non supporti il protocollo MAPI                                        | 4        |
| OPERAZIONE DA ESEGUIRE: INVIARE UNA MAIL DALLA MAILBOX CONDIVISA DI FUNZIONE (SENT ON BEHA                     | LF OF) 5 |
| Sistema operativo: Windows                                                                                     | 5        |
| Tipo mailbox: Condivisa di funzione                                                                            | 5        |
| Client utilizzato: Microsoft Outlook 2013 o successivo                                                         | 5        |
| SISTEMA OPERATIVO: MAC OS                                                                                      | 5        |
| Tipo mailbox: Condivisa di funzione                                                                            | 5        |
| Client utilizzato: Microsoft Outlook 2013 o successivo                                                         | 5        |
| OPERAZIONE DA ESEGUIRE: CANCELLARE UNA MAIL DALLA MAILBOX CONDIVISA DI FUNZIONE                                | 6        |
| Sistema operativo: Windows                                                                                     | 6        |
| Tipo mailbox: Condivisa di funzione                                                                            | 6        |
| Client utilizzato: Microsoft Outlook 2013 o successivo                                                         | 6        |
| OPERAZIONE DA ESEGUIRE: MARCARE LE MAIL COME SPAM, PHISHING E NON INDESIDERATA                                 | 6        |
| Sistema operativo: Windows                                                                                     | 6        |
| Tipo mailbox: Personale e Condivisa di funzione                                                                | 6        |
| Client utilizzato: Microsoft Outlook 2013 o successivo                                                         | 6        |
| Sistema operativo: Mac OS                                                                                      | 7        |
| Tipo mailbox: Personale e Condivisa di funzione                                                                | 7        |
| Client utilizzato: Microsoft Outlook 2016 o successivo                                                         | 7        |
| CONFIGURAZIONE CLIENT MOBILE                                                                                   | 7        |
| Sistema operativo: Android                                                                                     | 7        |
| SISTEMA OPERATIVO: IOS                                                                                         | 7        |

# Operazione da eseguire: spostare i messaggi locali da una mailbox @units.it in Office 365 post-migrazione

Sistema operativo: Windows

Tipo mailbox: Personale

Client utilizzato: Microsoft Outlook 2013 o successivo

Verificare che la chiave *HKEY\_CURRENT\_USER\Software\Microsoft\Exchange\MapiHttpDisabled* non sia presente oppure che il valore sia impostato a "0".

Configurare l'accesso alla mailbox O365 tramite MAPI e copiare il contenuto che si vuole spostare in Cloud tramite drag&drop.

Per la configurazione fare riferimento alla "Office365@UniTS: guida alla configurazione dei client di posta elettronica", pagina 9 - 11

#### Client utilizzato: Mail for Windows 8, 8.1, 10

Configurare l'accesso alla mailbox O365 tramite MAPI e copiare il contenuto che si vuole spostare in Cloud tramite drag&drop.

Per la configurazione fare riferimento alla "Office365@UniTS: guida alla configurazione dei client di posta elettronica", pagina 16 – 21

#### Client utilizzato: qualsiasi client che non supporti il protocollo MAPI

- Configurare l'accesso alla mailbox O365 tramite IMAP e spostare il contenuto. <u>Condizione necessaria</u>: che alla macchina sia stato assegnato un IP pubblico oppure un IP privato in NAT verso Internet. Se l'IP è in rete privata, l'esportazione dei dati va valutata caso per caso a seconda del client utilizzato.
- 2. Una volta completato lo spostamento dei dati si consiglia di utilizzare Microsoft Outlook 2013 o successivo e configurare l'accesso alla mailbox O365 tramite MAPI.

Per la configurazione fare riferimento alla "Office365@UniTS: guida alla configurazione dei client di posta elettronica", pagina 22- 28

# Operazione da eseguire: spostare i messaggi locali da una mailbox condivisa @units.it in Office 365 post-migrazione

## Sistema operativo: Windows

Tipo mailbox: Condivisa di funzione

#### Client utilizzato: Microsoft Outlook 2013 o successivo

Verificare che la chiave *HKEY\_CURRENT\_USER\Software\Microsoft\Exchange\MapiHttpDisabled* non sia presente oppure che il valore sia impostato a "0".

Configurare l'accesso alla mailbox O365 tramite MAPI come mailbox delegata e copiare il contenuto che si vuole spostare in Cloud tramite drag&drop.

Per la configurazione fare riferimento alla guida "Office365@UniTS: guida alla configurazione dei client di posta elettronica", pagina 12 - 14

## Client utilizzato: qualsiasi client che non supporti il protocollo MAPI

- Configurare l'accesso alla mailbox O365 tramite IMAP e spostare il contenuto. <u>Condizione necessaria</u>: che alla macchina sia stato assegnato un IP pubblico oppure un IP privato in NAT verso Internet. Se l'IP è in rete privata, l'esportazione dei dati va valutata caso per caso a seconda del client
- utilizzato.
  Una volta completato lo spostamento dei dati si consiglia di utilizzare Microsoft Outlook 2013 o successivo e configurare l'accesso alla mailbox O365 tramite MAPI come mailbox delegata.

Per la configurazione fare riferimento alla guida "Office365@UniTS: guida alla configurazione dei client di posta elettronica", pagina 5 (parametri), pagina 26 esempio configurazione per Thunderbird.

## Sistema operativo: Mac OS

#### Tipo mailbox: Personale

utilizzato.

#### Client utilizzato: Microsoft Outlook 2013 o successivo

Configurare l'accesso alla mailbox O365 tramite MAPI e copiare il contenuto che si vuole spostare in Cloud tramite drag&drop.

Per la configurazione fare riferimento alla guida "Office365@UniTS: guida alla configurazione dei client di posta elettronica", pagina 11

#### Client utilizzato: qualsiasi client che non supporta il protocollo MAPI

- Configurare l'accesso alla mailbox O365 tramite IMAP e spostare il contenuto. <u>Condizione necessaria</u>: che alla macchina sia stato assegnato un IP pubblico oppure un IP privato in NAT verso Internet. Se l'IP è in rete privata, l'esportazione dei dati va valutata caso per caso a seconda del client
- 2. Una volta completato lo spostamento dei dati si consiglia di utilizzare Microsoft Outlook 2013 o successivo e configurare l'accesso alla mailbox O365 tramite MAPI.

Per la configurazione fare riferimento alla guida "Office365@UniTS: guida alla configurazione dei client di posta elettronica", pagina 5 (parametri), pagina 28 esempio configurazione per Mail

## Tipo mailbox: Condivisa di funzione

#### Client utilizzato: Microsoft Outlook 2013 o successivo

Configurare l'accesso alla mailbox O365 tramite MAPI come mailbox delegata e copiare il contenuto che si vuole spostare in Cloud tramite drag&drop.

*Per la configurazione fare riferimento alla guida "Office365@UniTS: guida alla configurazione dei client di posta elettronica", pagina 15* 

#### Client utilizzato: qualsiasi client che non supporti il protocollo MAPI

- Configurare l'accesso alla mailbox O365 tramite IMAP e spostare il contenuto. <u>Condizione necessaria</u>: che alla macchina sia stato assegnato un IP pubblico oppure un IP privato in NAT verso Internet. Se l'IP è in rete privata, l'esportazione dei dati va valutata caso per caso a seconda del client utilizzato.
- 2. Una volta completato lo spostamento dei dati si consiglia di utilizzare Microsoft Outlook 2013 o successivo e configurare l'accesso alla mailbox O365 tramite MAPI come mailbox delegata.

*Per la configurazione fare riferimento alla guida "Office365@UniTS: guida alla configurazione dei client di posta elettronica", pagina 5 (parametri), pagina 26-27 esempio configurazione per Thunderbird.* 

# Operazione da eseguire: inviare una mail dalla mailbox condivisa di funzione (sent on behalf of)

Sistema operativo: Windows

Tipo mailbox: Condivisa di funzione

#### Client utilizzato: Microsoft Outlook 2013 o successivo

Il comportamento predefinito prevede che il messaggio venga salvato nella cartella Posta inviata del mittente e non nella Posta inviata della mailbox condivisa di funzione.

Affinché il messaggio venga salvato anche nella Posta inviata della mailbox di funzione è necessario impostare il valore del registro di sistema *DelegateSentItemsStyle* sul client MS Outlook.

- 1. Chiudere Outlook.
- 2. Fare clic sul pulsante *Start*, scegliere *Esegui*, digitare regedit e quindi fare clic su *OK*.
- 3. Individuare e quindi fare clic sulla seguente sottochiave del registro di sistema *HKEY\_CURRENT\_USER\Software\Microsoft\Office\x.0\Outlook\Preferences*
- 4. Scegliere *Nuovo* dal menu *Modifica*, quindi fare clic su *Valore DWORD*.
- 5. Digitare *DelegateSentItemsStyle* e quindi premere *INVIO*.
- 6. Fare clic con il pulsante destro del mouse su *DelegateSentItemsStyle* e quindi scegliere *modifica*.
- 7. Nella casella *dati valore* Digitare 1 e quindi fare clic su OK.
- 8. Uscire dall'Editor del Registro di sistema.

#### Sistema operativo: Mac OS

#### Tipo mailbox: Condivisa di funzione

#### Client utilizzato: Microsoft Outlook 2013 o successivo

Si può definire la seguente regola che sposta il messaggio dalla Posta inviata del mittente alla Posta inviata della mailbox condivisa di funzione:

When a new message arrives:

- > Folder Is Sent Items (mailbox personale)
- > From Contains <indirizzo email personale>
- > Do the following:
- > Move Message Sent Items (mailbox condivisa)

# Operazione da eseguire: cancellare una mail dalla mailbox condivisa di funzione

Sistema operativo: Windows Tipo mailbox: Condivisa di funzione *Client utilizzato: Microsoft Outlook 2013 o successivo* 

Il comportamento predefinito prevede che il messaggio cancellato venga spostato nella Posta eliminata del delegato e non nella Posta eliminata della mailbox condivisa di funzione.

Affinché il messaggio cancellato venga spostato nella Posta eliminata della mailbox di funzione è necessario impostare il valore del registro di sistema **DelegateWastebasketStyle** sul client MS Outlook.

- 1. Chiudere Outlook.
- 2. Fare clic sul pulsante *Start*, scegliere *Esegui*, digitare regedit e quindi fare clic su *OK*.
- 3. Individuare e quindi fare clic sulla seguente sottochiave del registro di sistema *HKEY\_CURRENT\_USER\Software\Microsoft\Office\x.0\Outlook\Options\General*
- 4. Scegliere *Nuovo* dal menu *Modifica*, quindi fare clic su *Valore DWORD*.
- 5. Digitare *DelegateWastebasketStyle* e quindi premere *INVIO*.
- 6. Fare clic con il pulsante destro del mouse su *DelegateWastebasketStyle* e quindi scegliere *modifica*.
- 7. Nella casella *dati valore* Digitare *4* e quindi fare clic su *OK*.
- 8. Uscire dall'Editor del Registro di sistema.

# Operazione da eseguire: marcare le mail come Spam, Phishing e Non indesiderata

Sistema operativo: Windows

Tipo mailbox: Personale e Condivisa di funzione

Client utilizzato: Microsoft Outlook 2013 o successivo

Ricordare al Personale la necessità di controllare costantemente la cartella "Posta Indesiderata" spiegando come marcare sia i falsi positivi (distinti in Spam e Phishing) che i falsi negativi (non indesiderata).

Per marcare agevolmente i messaggi, utilizzando un'interfaccia simile a quella proposta in Outlook Web App, si consiglia di installare dallo Store l'Add-in "Report messaggi".

Il componente aggiuntivo non è esattamente lo stesso del filtro della posta indesiderata di Outlook, sebbene entrambi possano essere utilizzati per contrassegnare la posta elettronica come indesiderata, non indesiderata o tentativo di phishing. La differenza è che il componente aggiuntivo notifica a Microsoft la posta indesiderata, mentre il filtro posta indesiderata di Outlook viene utilizzato per organizzare i messaggi di posta elettronica nella cassetta postale di un utente.

**<u>ATTENZIONE</u>**: al momento non è abilitata la segnalazione di phishing per la mailbox condivisa tramite l'add-in.

## Sistema operativo: Mac OS Tipo mailbox: Personale e Condivisa di funzione *Client utilizzato: Microsoft Outlook 2016 o successivo*

Ricordare al Personale la necessità di controllare costantemente la cartella "Posta Indesiderata" spiegando come marcare sia i falsi positivi (distinti in Spam e Phishing) che i falsi negativi (non indesiderata).

Per marcare agevolmente i messaggi, utilizzando un'interfaccia simile a quella proposta in Outlook Web App, si consiglia di installare dallo Store l'Add-in "Report messaggi".

Il componente aggiuntivo non è esattamente lo stesso del filtro della posta indesiderata di Outlook, sebbene entrambi possano essere utilizzati per contrassegnare la posta elettronica come indesiderata, non indesiderata o tentativo di phishing. La differenza è che il componente aggiuntivo notifica a Microsoft la posta indesiderata, mentre il filtro posta indesiderata di Outlook viene utilizzato per organizzare i messaggi di posta elettronica nella cassetta postale di un utente.

**<u>ATTENZIONE</u>**: al momento non è abilitata la segnalazione di phishing per la mailbox condivisa tramite l'add-in.

# Configurazione client mobile

#### Sistema operativo: Android

Si consiglia di utilizzare l'App di MS Outlook e configurare la mailbox O365 come MAPI.

Per la configurazione fare riferimento alla guida "Office365@UniTS: guida alla configurazione dei client di posta elettronica", pagina 31

## Sistema operativo: iOS

Si consiglia di utilizzare l'App di MS Outlook e configurare la mailbox O365 come MAPI.

*Per la configurazione fare riferimento alla guida "Office365@UniTS: guida alla configurazione dei client di posta elettronica", pagina 44*